## **Create an NCR Purchase Order**

## **Overview:**

OPTO can separate materials purchased for NCR jobs for easy tracking.

## Purchasing NCR material against the job

From the OPTO ribbon, select the 'Purchasing' tab then **click** the 'New Purchase' icon. When creating a purchase order for material for NCR work on a job, first **click** the 'More Info' tab then ensure to **click** in the **Purchase for NCR ONLY** box to tick so that the material will be identified in the job costing.

|                 |                 | Purchase (Active Mat | erial Only) - <new entry=""></new> |         |             |
|-----------------|-----------------|----------------------|------------------------------------|---------|-------------|
| Purchase No:    | RFQ: Job Group: | Supplier Code:       | Supplier Name:                     |         | 🗌 Sub WC: 🖉 |
| 8170            |                 | - L                  |                                    |         | - 3         |
|                 |                 | for NCR ON           | ILY                                |         |             |
| Details More    | Info            |                      |                                    |         |             |
| External Info:  |                 |                      |                                    |         | ^           |
|                 |                 |                      |                                    |         | ~           |
| PEO lafa        |                 |                      |                                    |         |             |
| Krg into:       |                 |                      |                                    |         | ^           |
|                 |                 |                      |                                    |         | $\sim$      |
| Internal Notes: |                 |                      |                                    |         | ^           |
|                 |                 |                      |                                    |         |             |
|                 |                 |                      |                                    |         |             |
|                 | Payment Done:   | Cash 🗸               | Notes:                             | Amount: |             |
| File Attachm    | ents            |                      |                                    |         |             |
|                 | Description     |                      | Filename                           |         | Email       |
| 11              |                 |                      |                                    |         |             |
|                 |                 |                      |                                    |         |             |
|                 |                 |                      |                                    |         |             |
| Invoice Note    | is:             |                      |                                    |         |             |
|                 |                 |                      |                                    |         | 📽 😃         |
|                 |                 |                      |                                    |         |             |

The job number must be entered in the *Job Tic* field and ensure the correct quantity is entered in the *Job Qty* field. **Press** <**F9**> to save.

| Purchase No: RFQ: Job Gro   | ip: <u>Supplier Code:</u> | Supplier Name:                              | 🗌 Sub WC: 🖉     |  |  |  |  |  |  |  |
|-----------------------------|---------------------------|---------------------------------------------|-----------------|--|--|--|--|--|--|--|
| 8170                        | •                         |                                             | - 🔹             |  |  |  |  |  |  |  |
| <ul> <li>Orig</li> </ul>    | Show Notes Mat Cert Req.  |                                             |                 |  |  |  |  |  |  |  |
| Details More Info           |                           |                                             |                 |  |  |  |  |  |  |  |
| Date Entered: Date Required | Attention:                | Deliver To:                                 |                 |  |  |  |  |  |  |  |
|                             | ·                         |                                             |                 |  |  |  |  |  |  |  |
| Currency: Emp No:           | Emp Name (entered):       |                                             |                 |  |  |  |  |  |  |  |
|                             |                           |                                             |                 |  |  |  |  |  |  |  |
| Div: Emp No:                | Emp Name (signature):     | Orig Due Show Weight Show Se                | ell Price 🗹 Rev |  |  |  |  |  |  |  |
| Not Confirmed Price         |                           |                                             |                 |  |  |  |  |  |  |  |
| Mat U                       | Description Job Tic J     | ob Qty Act Qty Unit Price Tax Total Unit Du | e Date Acc Rev  |  |  |  |  |  |  |  |
|                             |                           |                                             |                 |  |  |  |  |  |  |  |

The job control sheet will show all the materials purchased against the job for an NCR record.

| File                                   | HOME                                                                                                    | CONTAC                                    | TS RE                 | SOURCES              | INVENTOR            | Y QUO                          | TES PUI                                   | RCH | IASING                          | ORD               | ERS | JOBS/SC    | CHEDUL                        | .ING     | INVOICING                                   |
|----------------------------------------|----------------------------------------------------------------------------------------------------|-------------------------------------------|-----------------------|----------------------|---------------------|--------------------------------|-------------------------------------------|-----|---------------------------------|-------------------|-----|------------|-------------------------------|----------|---------------------------------------------|
| Crea<br>T                              | ate Job<br>icket                                                                                                    | Activate Jo<br>Edit Job Tio<br>Job Contro | b Ticket<br>:ket<br>I | Job<br>Batch<br>Jobs | Job Batch<br>Hour   | 🗊 Print<br>🗊 Print<br>🗐 Hist . | Job Cost<br>Emp Time<br>Job Control<br>Si | Pi  | ck Materia<br>for Jol<br>Issuin | ls/Part<br>b<br>g | s   | Current J  | ob Lis <sup>;</sup><br>V<br>S | /iew Jo  | Job Tick<br>Workcer<br>b<br>e Workcer<br>So |
|                                        | Job Control                                                                                                    |                                           |                       |                      |                     |                                |                                           |     |                                 |                   |     |            |                               |          |                                             |
| Orde<br>118<br>Deta                    | Order No:       Client Code:       Div:       Sched:       Active:       Done:       Job Status:       Add Time (Hours):         1180       STOCK       1       9999       Yes       No       Add Cost Mat:       Add Cost Mat:         Add Charge Amt:       Add Cost Labour: |                                           |                       |                      |                     |                                |                                           |     |                                 |                   |     |            |                               |          |                                             |
| Show Sub Group Show Batch No Show Date |                                                                                                    |                                           |                       |                      |                     |                                |                                           |     |                                 |                   |     |            |                               |          |                                             |
| 1                                      | Materia<br>00-000-000                                                                                                    | l Code                                    | Desc<br>substitute    | From Stock<br>.0000  | Pur/Order<br>1.0000 | Unit Cost<br>.0000             | Total Price<br>.00                        | 1   | Purch No<br>Manual              | Emp<br>1          | Pos | Sell Price | Μ%                            | Ncr<br>✔ | Pur Del                                     |